システム設定

L

# システム設定をする

| システム設定画面を表示する     | L-2       |
|-------------------|-----------|
| 画面の明るさを調整する       | L-3       |
| 省電力の設定をする         | L-4       |
| キー操作音の設定をする       | L-4       |
| セキュリティコードについて     | L-5       |
| セキュリティコードを設定する    | L-5       |
| セキュリティコードを解除する    | ·····L-5  |
| テレビ視聴制限について       | L-6       |
| パスワードを設定する        | ······L-6 |
| パスワードを解除する        | ······L-6 |
| お買い上げ時の状態に戻す(初期化) | L-7       |
| 出荷状態に戻す/自律航法学習結果の |           |
| 初期化について           | L-7       |

| バージョン情報を見るL-8               |
|-----------------------------|
| 地図更新について                    |
| "道路マップ無料更新"権を利用して           |
| 地図の道路情報を更新する(Web地図更新)L-8    |
| バージョンアップキットで                |
| 地図の全データを更新する(年度更新)L-8       |
| リヤビューカメラ/ビデオ映像を表示するL-9      |
| リヤビューカメラを接続するL-9            |
| ビデオカメラなどを接続するL-9            |
| 映像入力設定と表示についてL-10           |
| リヤビューカメラ/ビデオ映像の画質調整をする…L-11 |
| リヤビューカメラ映像の目安線を表示するL-11     |
| リヤビューカメラ映像の目安線を調整するL-12     |
|                             |

### システム設定画面を表示する

#### メニュー → 設定 → 次へ > → システム設定 をタッチする。

:システム設定画面が表示されます。

※AV選択画面で システム設定 をタッチして表示することもできます。 LP J-5

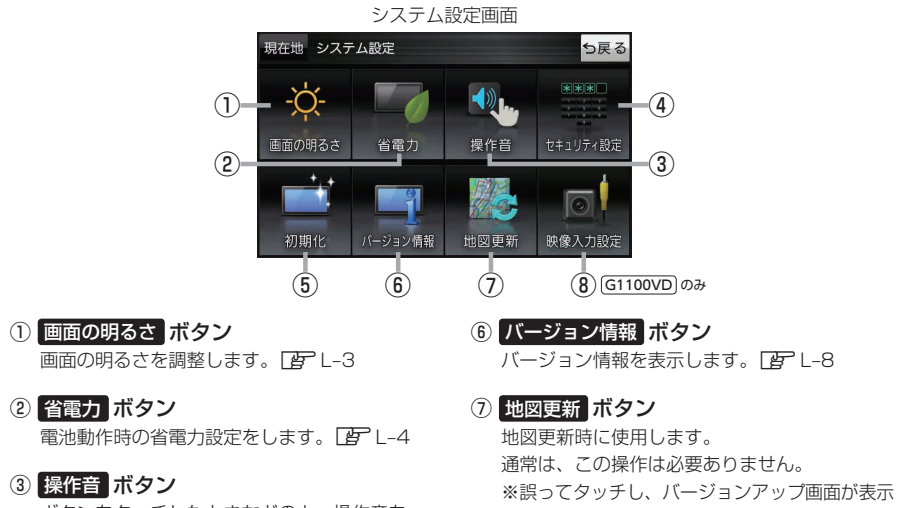

ボタンをタッチしたときなどのキー操作音を 設定します。 PL-4

- ④ セキュリティ設定 ボタン ヤキュリティコードやテレビ視聴制限を 設定します。 **ア**L-5、L-6
- 初期化 ボタン お買い上げ時の状態に戻す、または自律航法学習 結果の初期化を行います。 E-7
- された場合は、本機の主電源スイッチを切り、 10秒過ぎてから再度本機の電源を入れてください。
- ⑧ 映像入力設定 ボタン [G1100VD] のみ 別売のリヤビューカメラや市販のビデオカメラ などを表示します。 [2] L-9

L-2 **もくじへ** さくいんへ

### 画面の明るさを調整する

画面の明るさを調整することができます。明るさ自動調整にすると周囲の明るさに応じて、画面の明るさ が自動的に変わります。

システム設定画面で画面の明るさをタッチする。

🕼 L-2

: 画面の明るさ設定画面が表示されます。

2 ナビモード/その他のモードそれぞれの明るさ自動調整(する / しない)を 選択し、値を調整する。

| ボタン   | 設定内容                                        |
|-------|---------------------------------------------|
| する    | 周囲の明るさに応じて、画面の明るさが自動的に変わります。                |
|       | - / + をタッチして、ナビモード/その他のモードそれぞれの最高輝度/最低輝度の値を |
|       | 設定してください。                                   |
|       | 最高輝度…周囲が明るいときの画面照明の明るさ。                     |
|       | 最低輝度…周囲が暗いときの画面照明の明るさ。                      |
|       | ※最高輝度は最低輝度の値より-側へ、最低輝度は最高輝度の値より+側へは設定できません。 |
| しない ☆ | <br> 周囲の明るさに関係なく、設定した値の明るさになります。            |
|       | 😑 / 🛨 をタッチして、ナビモード/その他のモードそれぞれの値を設定してください。  |
|       |                                             |

☆はお買い上げ時の設定です。(設定値はナビモード/その他のモードそれぞれ31です。)

●明るさ自動調整をしないにしても、昼夜切換の設定(「」」トートート)を自動にしている場合、周囲が暗くなれば夜画面に切り換わります。

設定できるモードについては下記のとおりです。
 ・ナビモード : 地図画面や各メニュー画面、システム設定画面、AV 選択画面
 ・その他のモード:テレビ(ワンセグ)/音楽/動画/画像/Gアプリ/Myストッカー

(もくじへ)/(さくいんへ) L-3

システム設

### 省電力の設定をする

電池動作時に一定時間操作しない場合、自動で画面を消したり電源を切ることができます。

#### システム設定画面で 省電力 をタッチする。

🖉 L-2

: 省電力設定画面が表示されます。

#### 変更したい項目をタッチする。

| 項目                 | ボタン   | 内容                      |
|--------------------|-------|-------------------------|
| 【画面消し】             | 1分    | 何も操作せず1分経つと本機の画面が消えます。  |
| 画面が消えるまでの時間を設定します。 | 3分    | 何も操作せず3分経つと本機の画面が消えます。  |
|                    | しない 🌣 | 設定を行いません。               |
| 【電源オフ】             | 5分    | 何も操作せず5分経つと本機の電源が切れます。  |
| 電源が切れるまでの時間を設定します。 | 10分   | 何も操作せず10分経つと本機の電源が切れます。 |
|                    | しない 🌣 | 設定を行いません。               |

. . . . . . . . . .

☆はお買い上げ時の設定です。

#### お知らせ)画面消しについて

- 画面消しの設定は、電池動作時のみ有効です。 2 A-16
- 画面消しにしたときは、充電ランプが緑色に点灯します。
- ●電源ボタンを短押し(約1秒以内)して手動で画面消しにすることもできます。
- 画面消しで消えた画面を再度表示するには、電源ボタンを短押し(約1秒以内)してください。

### キー操作音の設定をする

ボタンをタッチしたときなどのキー操作音(ピッ)を鳴らす/鳴らさないを設定することができます。

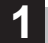

#### システム設定画面で操作音をタッチする。

🕼 L-2

:操作音設定画面が表示されます。

キー操作音(する / しない )を選択し、タッチする。

| ボタン | 内容            |
|-----|---------------|
| する☆ | キー操作音を鳴らします。  |
| しない | キー操作音を鳴らしません。 |

☆はお買い上げ時の設定です。

お知らせ キー操作音は音量を変更することができません。ただし、AV同時動作中やルート案内中など状態に よっては、AVモードの音量や音声案内の音量で鳴る場合があります。

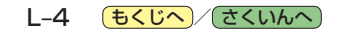

# セキュリティコードについて

万一盗難にあった場合でも、セキュリティコードを設定していれば、盗難後の使用や個人情報の漏洩 を防ぐことができます。設定したセキュリティコードは忘れないようご注意ください。

●セキュリティコードを忘れた場合 セキュリティコードを忘れた場合は<u>有償による解除</u>となります。本機、本機を購入されたご本人と 確認できる書類(運転免許証、保険証など)、保証書をお近くの「サービスご相談窓口」までお持ち ください。

#### セキュリティコードを設定する

1 システム設定画面で セキュリティ設定 → セキュリティコード設定の する をタッチする。 ぼ L-2

:セキュリティコード入力画面が表示されます。

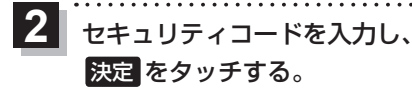

- :確認画面が表示されますので、再度同じセキュリティ コードを入力して決定をタッチすると、メッセー ジが表示され、セキュリティ設定画面に戻ります。 ※セキュリティコードは3桁~8桁です。
- \*印…入力した文字を削除します。 長くタッチすると全ての文字を削除します。

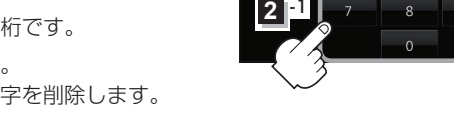

現在地 システム設定 > セキュリティ

・『する』に設定するとテレビ機能を無

現在地 システム設定 > セキュリティコードの登録

セキュリティコード設定

テレビ視聴制限

**お知らせ**● セキュリティ設定は、車動作時のみ操作できます。 2 A-16

- ◆ 設定したセキュリティコードを変更する場合は、一度解除して再度セキュリティコードを設定してください。
  - セキュリティコードを設定すると、本機の電源を入れたときや、お買い上げ時の状態に戻すときなどに、セキュリティコード入力画面が表示されます。

#### セキュリティコードを解除する

● システム設定画面で セキュリティ設定 ●セキュリティコード設定の しない をタッチする。

🕼 L-2

: セキュリティコード入力画面が表示されます。

現在のセキュリティコードを入力し、決定をタッチする。

:メッセージが表示され、セキュリティ設定画面に戻ります。

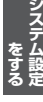

ち戻る

しない

ち戻る

訂正

2 2

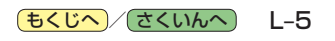

# テレビ視聴制限について

#### テレビ(ワンセグ)の使用を制限することができます。設定したパスワードは忘れないようご注意くだ さい。

※AV同時動作中は設定や解除の操作を行うことができません。

#### ● パスワードを忘れた場合

パスワードを忘れた場合は<u>有償による解除</u>となります。本機、本機を購入されたご本人と確認 できる書類(運転免許証、保険証など)、保証書をお近くの「サービスご相談窓口」までお持ちください。

#### パスワードを設定する

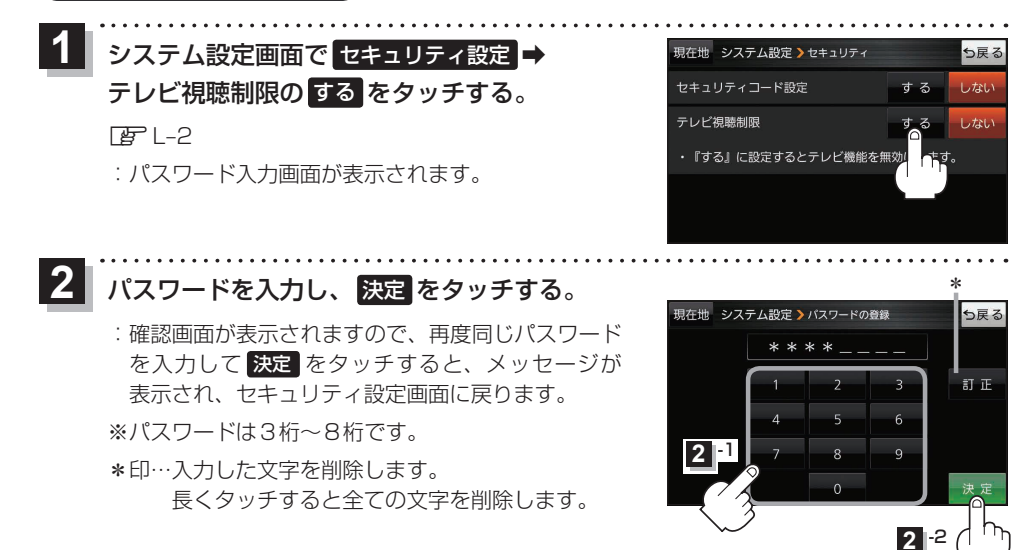

お知らせ ● セキュリティ設定 は、車動作時のみ操作できます。 ど A-16

- 設定したパスワードを変更する場合は、一度解除して再度パスワードを設定してください。
  - テレビ視聴制限を設定すると、AV選択画面の テレビ が操作できなくなります。 2 J-5

#### パスワードを解除する

1 システム設定画面で セキュリティ設定 ⇒テレビ視聴制限の しない をタッチする。

:パスワード入力画面が表示されます。

#### 2 現在のパスワードを入力し、決定をタッチする。

:メッセージが表示され、セキュリティ設定画面に戻ります。

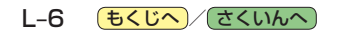

# お買い上げ時の状態に戻す(初期化)

#### 本機で設定した内容や登録した情報を初期化してお買い上げ時の状態に戻したり、自律航法学習結果 のみを初期化することができます。

※AV 同時動作中やGPSログ記録中は、初期化の操作を行うことができません。

#### 本機を他人に譲り渡したり処分などされる場合はプライバシー保護のため、お客様の責任におい お願い て本機の情報を消去してください。

● 初期化中に本機の電源を切る、本機に接続しているシガーライターコードまたは AC アダプターを 外す、車動作時に車のキースイッチを OFF にするなどの行為は絶対に行わないでください。 故障の原因となります。

#### 出荷状態に戻す/自律航法学習結果の初期化について

システム設定画面で初期化をタッチする。

屠 L-2

: 初期化画面が表示されます。

2 初期化する項目(出荷状態に戻す/

自律航法学習結果の初期化)を選択し、タッチする。

- : メッセージが表示されるので、 はい ⇒ はい をタッチ してください。
- ※セキュリティコードを設定している場合は、セキュリ ティコード入力画面が表示されます。セキュリティ コードを入力し、決定をタッチしてください。 厚 L-5
- 自律航法学習結果の初期化

出荷状態に戻す

現在地 システム設定 > 初期化

※初期化が完了するとメッヤージが表示されますので、本機の主電源スイッチを切り、10秒 過ぎてから再度本機の電源を入れてください。

| ボタン          | l l                                                                         | 为 容                                 |
|--------------|-----------------------------------------------------------------------------|-------------------------------------|
| 出荷状態に戻す      | 本機で設定した内容と下記の情報を初                                                           | 刀期化し、お買い上げ時の状態に戻します。                |
|              | <ul> <li>・地図表示(方位)、スケール</li> <li>・東京の名記向</li> </ul>                         | · 自宅/登録地点                           |
|              | <ul> <li>         ・ 情報のメニュー画面の各設定         ・         ・         ・</li></ul>   | ・豆球ルート<br>・ecoドライブの評価履歴/            |
|              | <ul> <li>AVモードの各設定</li> <li>システム設定画面の各設定</li> </ul>                         | 評価の連続回数カウント<br>・GPSログの保存データ         |
|              | ・ここいこ♪の設定                                                                   | ・走行軌跡の保存データ                         |
|              | · 自律航法学習結果                                                                  | ・Myストッカー内のファイル<br>・BLUETOOTHの機器登録情報 |
|              | ·目的地履歴                                                                      | G1100VDのみ                           |
| 自律航法学習結果の初期化 | 自律航法学習結果のみを初期化します。                                                          |                                     |
|              | ※現在地が正しく表示されないときに操作してください。初期化後はGPS衛星                                        |                                     |
|              | 電波をさえさる厚害物かない見賄りしの良い場所をしはりく走行してくたさい。<br>※木櫟で設定した内容や登録した情報 My ストッカー内のファイルなどは |                                     |
|              | 初期化されません。                                                                   |                                     |

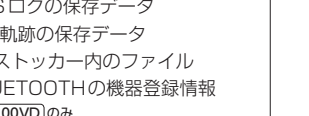

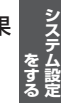

ち戻る

# バージョン情報を見る

現在のプログラム/地図ソフト/まっぷるコード(MGコード)のバージョンや、地図更新ID、ナビID を見ることができます。

システム設定画面でバージョン情報をタッチする。 (例)バージョン情報画面 現在地 システム設定 >パージョン情報 ち戻る 厚 L-2 アプリケーションパージョン XXXXXXXXXX : バージョン情報画面が表示されます。 地図データバージョン ペース 20XX-XX 更新 20XX-XX まっぷるコードバージョン MC IMXX XXXX 地図更新用SDの作成 / アプリケーションバージョンアップ お知らせ は地図更新/アプリケーションバージョンアップを行う 図更新ID: XXXXXXXXXXXXX ナピID: XXXXXXXXX ときに使用します。通常は、この操作は必要ありません。 地図更新用 S Dの作成 アプリケーションバージョンアッ

### 地図更新について

本機では下記の方法で地図更新を行うことができます。

#### "道路マップ無料更新" 権を利用して地図の道路情報を更新する(Web 地図更新)

G1100VD のみ

"道路マップ無料更新"権付きの機種では、期間内にインターネットを利用して道路情報\*を更新する 「Web地図更新」を利用することができます。対応機種や操作方法については、下記Webサイトをご確認 ください。

http://www.zenrin.co.jp/go/updnavi

\*印…Web地図更新で更新されるデータは、市街地図をのぞく道路地図、音声案内、案内画像です。

#### バージョンアップキットで地図の全データを更新する(年度更新)

別売のバージョンアップキット(JAPAN MAPシリーズ)を購入すれば、地図の全データを更新すること ができます。更新の手間が少ない "メディア版" と、お手頃価格の "ダウンロード版"の2つの更新方法 があります。詳しくは下記URLよりホームページをご覧ください。

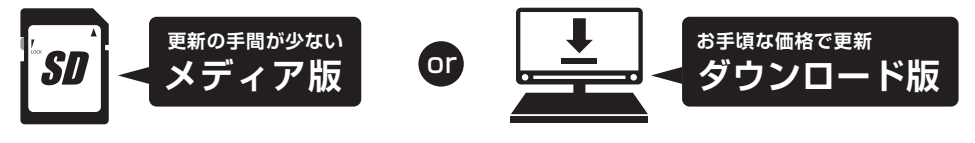

### URL http://www.zenrin.co.jp/go/s-navi/

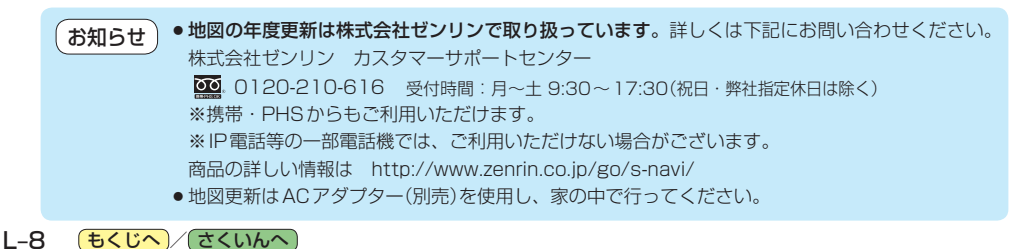

リヤビューカメラ/ビデオ映像を表示する G1100VDのみ

別売のリヤビューカメラ接続ケーブル(CA-PBCX2D)を接続すると、別売のリヤビューカメラ (CY-RC90KD)や市販のビデオカメラなどの映像を表示することができます。 [音] M-7 ※必ず停車した状態で接続や操作をしてください。

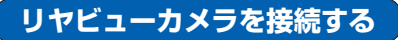

**リヤビューカメラは車動作時のみ表示することができます。**[27] A-16 ※リヤビューカメラ(CY-RC90KD)以外は動作保証できません。

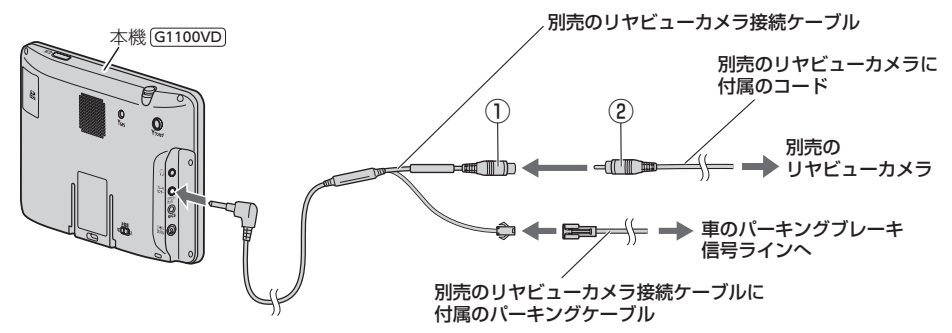

お知らせ
 リヤビューカメラ側の電源をリバース以外でとっているときに本機の映像入力切換(□) L-10)を
 自動に設定した場合は、リヤビューカメラ映像が本機に表示されたままとなり、映像を止めることができません。
 この場合、上記図①と②を外し、映像入力切換を 手動に設定して、再度①と②を接続してください。

#### ビデオカメラなどを接続する

ビデオ映像は車動作時のみ表示することができます。 (2) A-16 ※接続の前にビデオカメラなどの電源を切ってください。

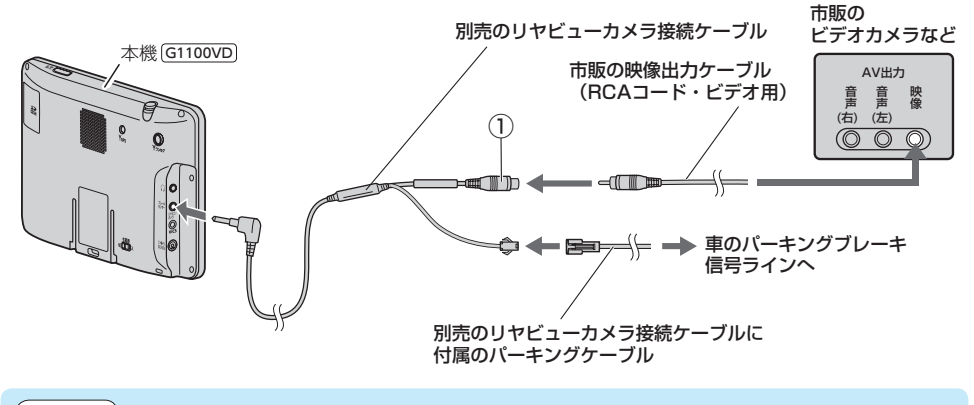

お知らせ)音声は接続できません。音声を出力するには他の機器へ接続してください。

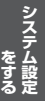

映像入力設定と表示について

#### システム設定画面で 映像入力設定 をタッチする。

🕼 L-2

:映像入力設定画面が表示されます。

2 映像入力選択と映像入力切換を設定する。

:メッセージを確認し、**OK**をタッチしてください。

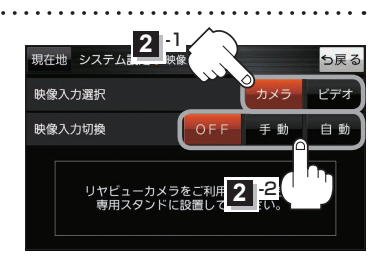

| 映像入力選択  | 映像入力切換                       | 映像を表示する                                                              | 映像を止める                                            |
|---------|------------------------------|----------------------------------------------------------------------|---------------------------------------------------|
| カメラ *1☆ | OFF ☆<br>映像を表示しません。          | _                                                                    | _                                                 |
|         | 手動 *2                        | ① 現在地の地図画面で<br>LAUNCHER                                              | ① リヤビューカメラ映像を表示中に                                 |
|         | 手動でリヤビューカメラ<br>映像に切り換えます。    | <ul> <li>● リヤビューカメラ をタッチする。</li> <li>② 車のシフトレバーをリバースに入れる。</li> </ul> | 画面をタッチし、 <mark>映像入力OFF</mark> を<br>タッチする。         |
|         | <b>自動</b><br>自動でリヤビューカメラ     | ① 車のシフトレバーをリバースに入れる。                                                 | <ol> <li>         ・         ・         ・</li></ol> |
|         | 映像に切り換えます。                   |                                                                      |                                                   |
| ビデオ *3  | <b>OFF</b><br>映像を表示しません。     | _                                                                    | _                                                 |
|         | 手動 * <sup>2</sup>            | ① 現在地の地図画面で LAUNCHER                                                 | ① ビデオ映像を表示中に画面をタッチ                                |
|         | 手動でビデオ映像に                    | ⇒ リヤビューカメラ をタッチする。                                                   | し、 <del>映像入力OFF</del> をタッチする。                     |
|         | 切り換えます。                      | <ul><li>② ビデオカメラなどの電源を入れて<br/>再生する。</li></ul>                        |                                                   |
|         | [自動]<br>自動でビデオ映像に<br>切り換えます。 | <ol> <li>ビデオカメラなどの電源を入れて<br/>再生する。</li> </ol>                        | <ol> <li>ビデオカメラなどの再生を止めて<br/>電源を切る。</li> </ol>    |

☆はお買い上げ時の設定です。

\*1印…リヤビューカメラ側の電源をリバース以外でとっている場合は、映像入力切換を 手動に設定してください。

\*2印… 手動の場合、ランチャーボタンに リヤビューカメラ を登録する必要があります。 (伊) B-4、1-15

\*3印…安全上の配慮から車を完全に停車した場合のみビデオ映像を見ることができます。

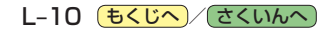

#### リヤビューカメラ/ビデオ映像の画質調整をする

リヤビューカメラまたはビデオ映像を表示し、 画面をタッチして 画質調整 をタッチする。
正 L-10

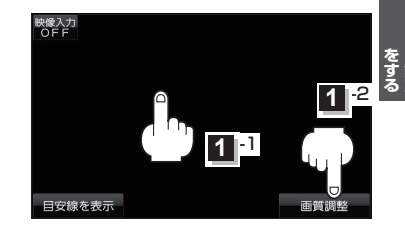

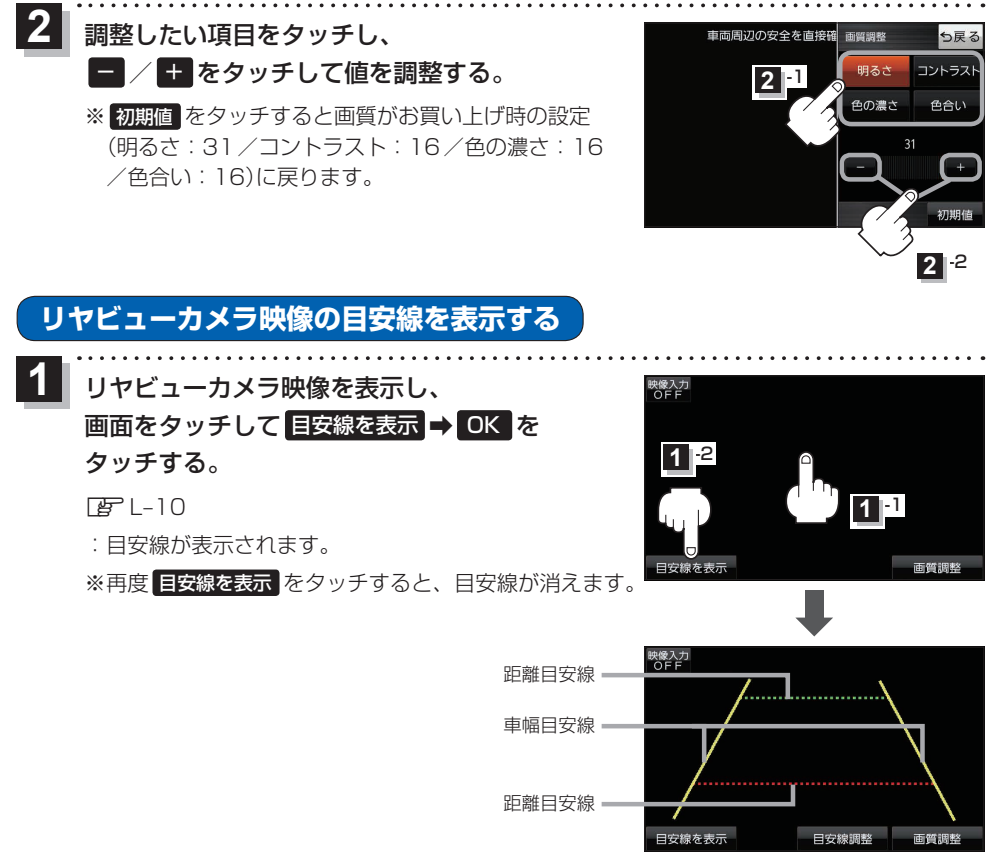

お願い
リヤビューカメラの映像だけを見ての後退は絶対に行わないでください。

**もくじへ**/さくいんへ L-11

#### リヤビューカメラ映像の目安線を調整する

- お知らせ 目安線表示機能があるリヤビューカメラを使用する場合は、リヤビューカメラ側の目安線と本機の 目安線が二重に表示されるため、本機の目安線は表示しないでください。リヤビューカメラ側の 目安線は本機では調整できません。
- 車両の幅+両側約25 cm、車両後端から 後側へ+約50 cmと+約2 mの位置に ガムテープなどで目印をつける。

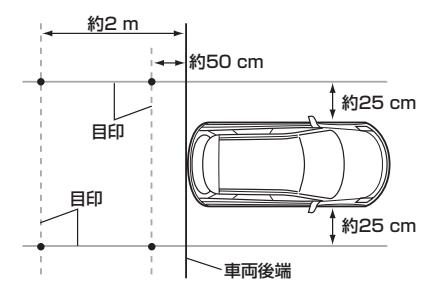

2 リヤビューカメラ映像を表示し、
 画面をタッチして 目安線を表示 → OK →
 目安線調整 をタッチする。
 正 L-10

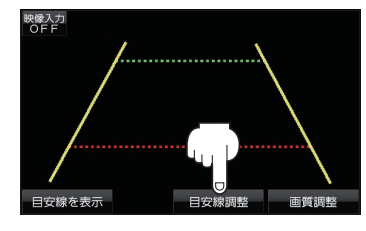

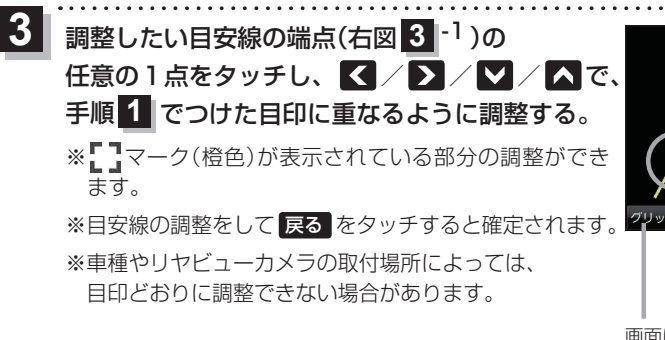

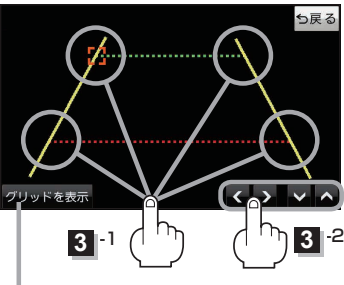

画面にグリッド線を 表示できます。

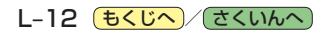